# Mac OS Essentials à la Steve Leary Part 1, Saving Files As a PDF Part 2, The Pages App Session 4, July 10, 2025

#### There are several ways to save files as a pdf...

- 1. There are several apps that will export your file as a pdf.
  - a. Pages
  - b. Numbers
  - c. Keynote
- 2. Some files can be downloaded from Safari as a pdf file.
- 3. Through the Print dialog box.

|                                                                                                    | Finter                                | AF Office.              | Jet FIU SUID Selles |
|----------------------------------------------------------------------------------------------------|---------------------------------------|-------------------------|---------------------|
| Mac OS Essentials à la Steve Leary<br>Session 4, Part 1, Saving Files As a PDF<br>July 10, 2025                                                                                                    | Presets                               |                         | Default Settings    |
| There are severed approximation apport provide as a part     The para     The para     The parameter     The parameter     The parame | Copies                                |                         | 1                   |
|                                                                                                    | Pages                                 |                         |                     |
|                                                                                                    | All 5 Pages                           |                         |                     |
|                                                                                                    | Range from                            | 1 to 1                  |                     |
| Page 1 of 5                                                                                                    | Selection<br>Select pages from the si | debar                   |                     |
| Mac O3 Essentiais, Bession 4, Part 1                                                                                                    | Print in Color                        |                         |                     |
| Converting like to yell format Filinar State of Utilization from Strid partice 2 Filinar Device Strid partice 2 Filinary Device Strid partice 2                                                                                                    | Double-sided                          |                         | Off 🗘               |
| Culom 1 C<br>Faper O & Forger<br>O & Forger 1 to 1<br>- the control of the formation<br>- the control of the formation<br>- The control of the formation                                                                                                    | ✓ Pages                               |                         |                     |
| Double wind OF 0                                                                                                    |                                       | Drint commente          |                     |
| Post continuets<br>Drive smark annotations<br>Drive page backgrounds                                                                                                    |                                       | Print comments          |                     |
| T 100 - Series as Port in Design                                                                                                    |                                       | Print smart annotations |                     |
| Child Same to open<br>Web designs from<br>Heb designs from<br>Add Discounters to Web Telescopto<br>Add Discounters to Weat<br>Add Discounters to Weat                                                                                                    |                                       |                         |                     |
| Page 2 of 5                                                                                                    | Media & Quality                       |                         |                     |
| the Exercise, Sensiti 5, Thomas 2, 271                                                                                                    |                                       |                         |                     |

- 4. Choosing "PDF" gives you several options, among which are...
  - a. Opening the file in Preview allowing you to see how the printed file will look paper.
  - b. Saving the file as a pdf.

### Converting files to pdf format

|                                                                                                    | 📰 HP OfficeJet                                                                                                    | Pro 9010 series 🗘  |
|----------------------------------------------------------------------------------------------------|----------------------------------------------------------------------------------------------------|--------------------|
| Presets                                                                                                    | [                                                                                                    | Default Settings 💲 |
| Copies                                                                                                    |                                                                                                    | 1 🗘                |
| Pages <ul> <li>All 31 Pages</li> <li>Range from</li> <li>Selection<br/>Select pages from the si</li> </ul> | 1 to 1<br>debar                                                                                                    |                    |
| Print in Color                                                                                             |                                                                                                    |                    |
| Double-sided                                                                                               |                                                                                                    | Off 🗘              |
| ✓ Pages                                                                                                    | <ul> <li>Print comments</li> <li>Print smart annotations</li> <li>Print page backgrounds</li> </ul>                                                                                        |                    |
| PDF V<br>Iick here to open<br>is dialogue box.                                                             | Open in Preview<br>Save as PDF<br>Save as Postscript<br>Save to iCloud Drive<br>Save to Web Receipts<br>Send in Mail<br>Add Document to Neat<br>Add Contact to Neat<br>Add Receipt to Neat | ncel Print         |

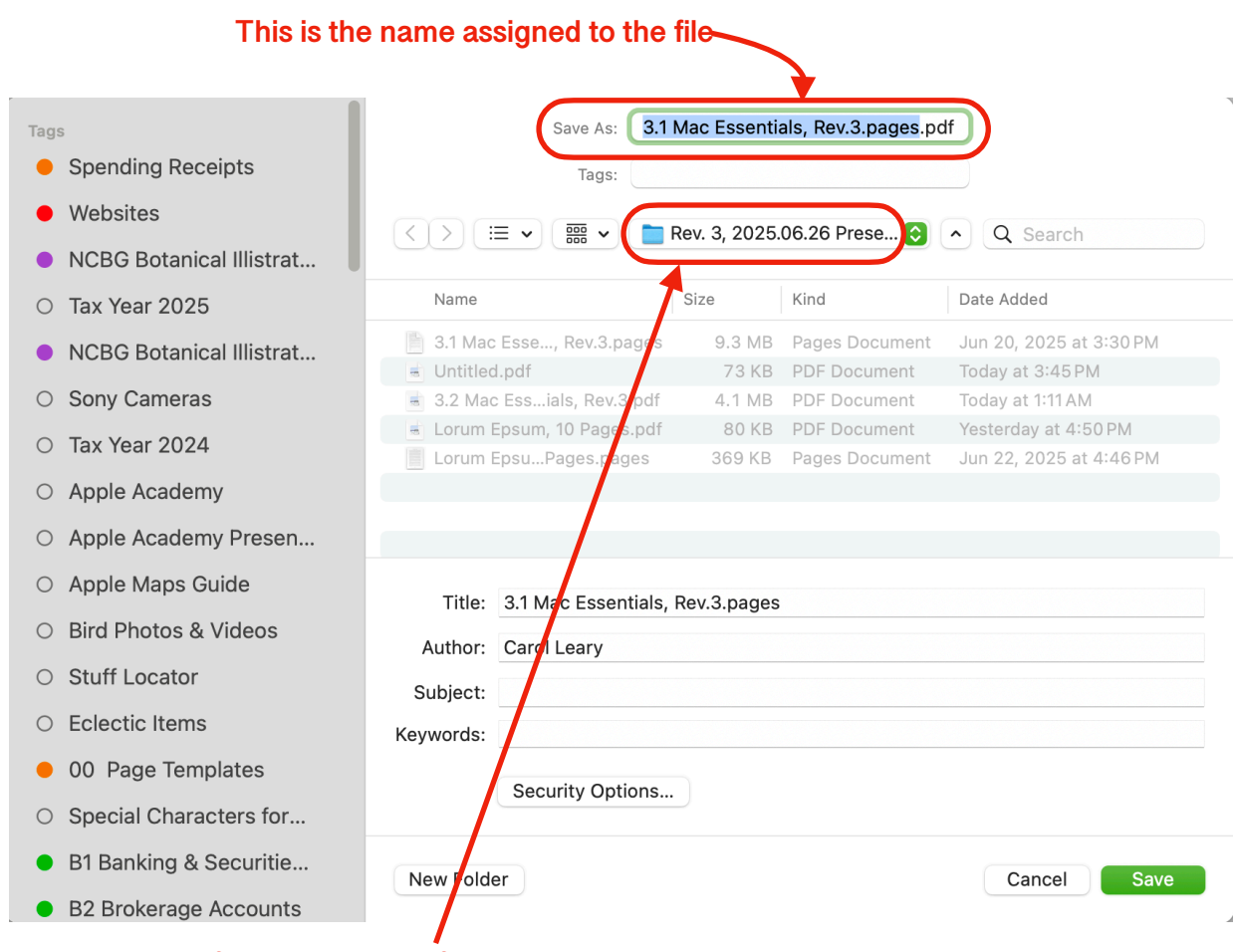

#### This is the folder where the file will be placed

You can drag the folder name and release it anywhere on this window.

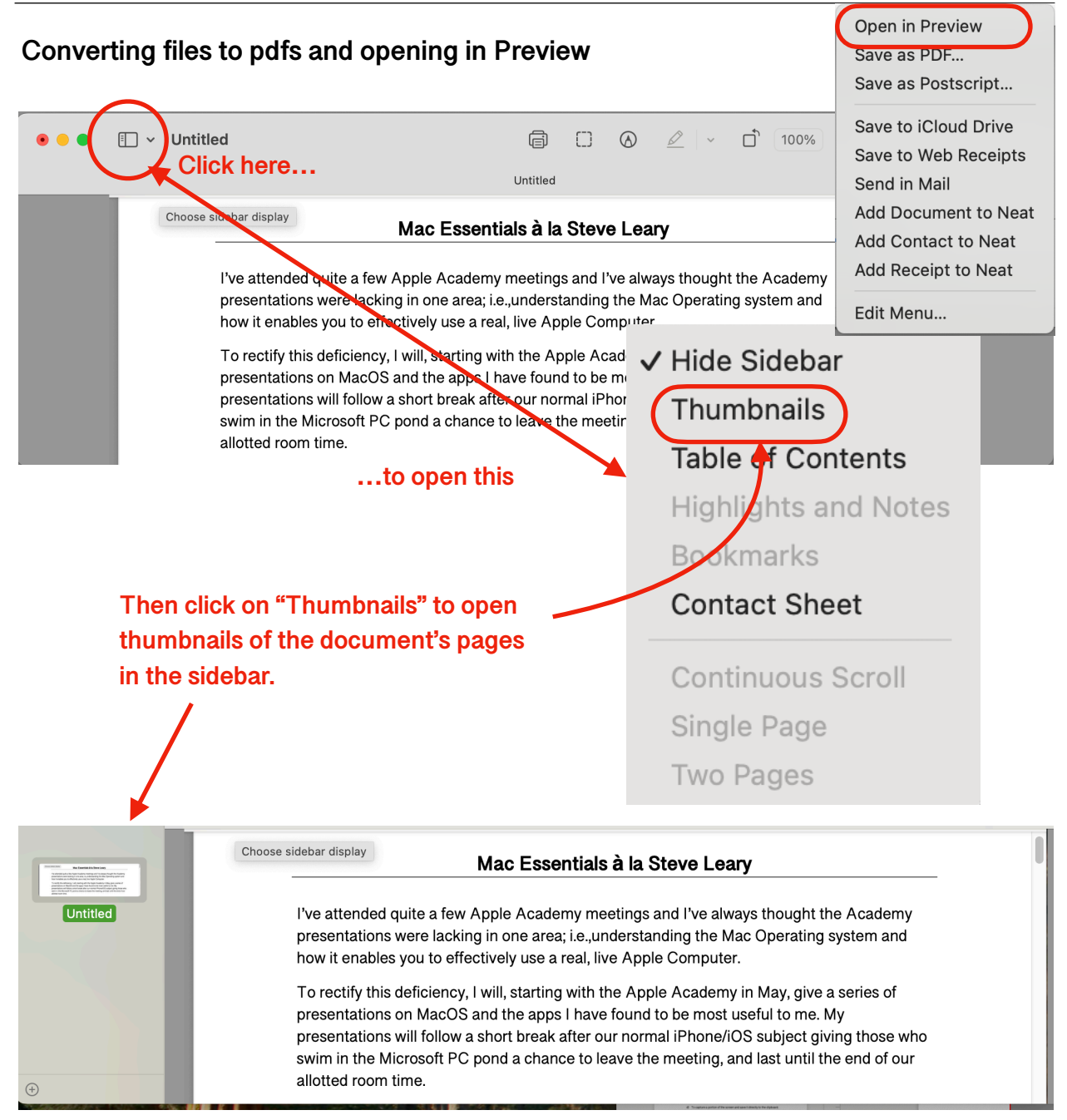

Drag the thumbnails into the folder where you wish to store the file.

NOTE: Links in the original document are preserved when the jpg file is created. The links are also preserved in the thumbnails.

- I. Working with files in Preview
  - A. Files in Preview can be saved using the "Save" or "Save as" options
    - 1. Using the "Save" option. Be careful using this option ... you may not know where folder your file has been saved
    - 2. Using the "Save as" option opens the save dialog box allowing you to specify where the fill will be saved.
  - B. Only thumbnails can be dragged to a folder.
    - 1. One, several, or all thumbnails can be dragged to a folder.
  - C. Working with thumbnails
    - 1. Thumbnails are shown in the left sidebar.
    - 2. Individual thumbnails can be deleted by clicking on them and pressing the delete key.
    - 3. Pages can be rearranged by dragging their thumbnail to a different location.
    - 4. Thumbnails from a different document can be added together by dragging between files.

Ú

Uiew

### I. Page documents can be either a Word Processing document of a Page Layout document.

- A. In Word Processing documents, text flows from one page to the next. Text flows around any imbedded images
- B. In Page Layout documents, text flows from one text block to the next...you control this. You must shape text blocks around imbedded images.
- C. You can convert from one to the other; however, if you convert from Word Processing to Page Layout you will loose any text not in a text block.

#### II. Initiate a Page document

- A. Choose the **Page** app from your Dock or Application Folder
  - 1. Click on the File menu, then...
    - a) **New** to bring up the Template Chooser.
    - b) **Open** to open an existing Pages document.
    - c) Open Recent to choose from a list of the last ~50 Page files you have opened.
- B. If you select "New," the Template Chooser appears.

| Pages | File   | Edit      | Insert   | Format     | Arr |
|-------|--------|-----------|----------|------------|-----|
|       | New    |           |          | X          | Ν   |
| 125%  | Open   |           |          | H          | 0   |
| / Zoo | Open   | Recent    |          |            | >   |
|       | Close  | •         |          | H          | W   |
|       | Save   |           |          | H          | S   |
|       | Save   | As        |          | <b>公</b> 第 | S   |
|       | Dupli  | cate      |          |            |     |
|       | Renar  | ne        |          |            |     |
|       | Move   | То        |          |            |     |
|       | Rever  | rt To     |          |            | >   |
|       | Share  | ·         |          |            |     |
|       | Activi | ty Setti  | ngs      |            |     |
|       | Expor  | rt To     |          |            | >   |
|       | Publis | sh to Ap  | ple Boo  | ks         |     |
|       | Mail N | vlerge    |          |            |     |
|       | Conve  | ert to Pa | age Layo | out        |     |
|       | Redu   | ce File S | Size     |            |     |
|       | Advar  | nced      |          |            | >   |
|       | Set P  | assword   | d        |            |     |
|       | Save   | as Tem    | plate    |            |     |
|       | Page   | Setup     |          | 分光         | Р   |
|       | Print. |           |          | H          | P   |

- 1. Choose your template (in this case, the Word Processing option) and click "Create"
- C. Setting up your document.

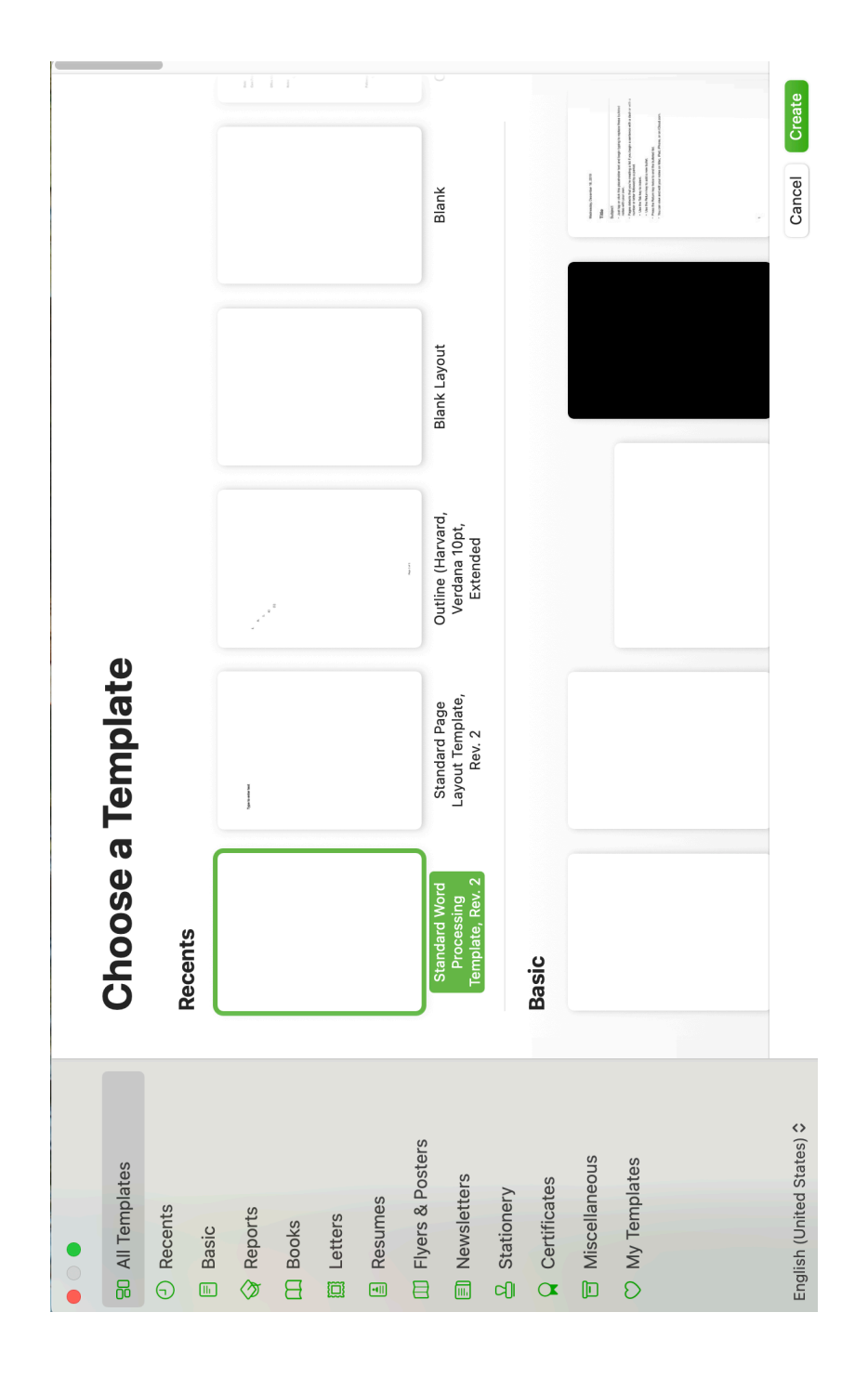

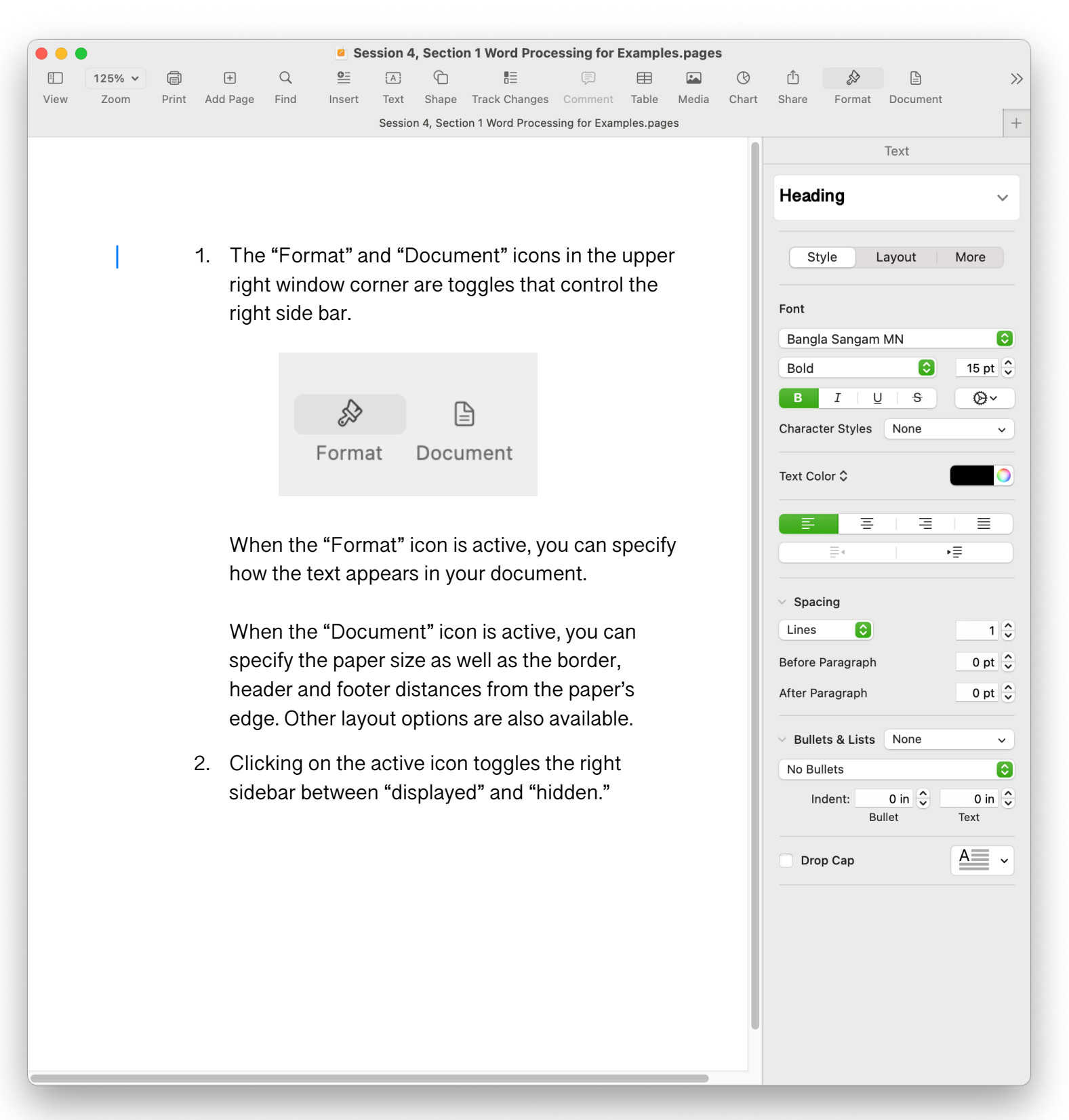

D. The "Document" option consists of three sections:

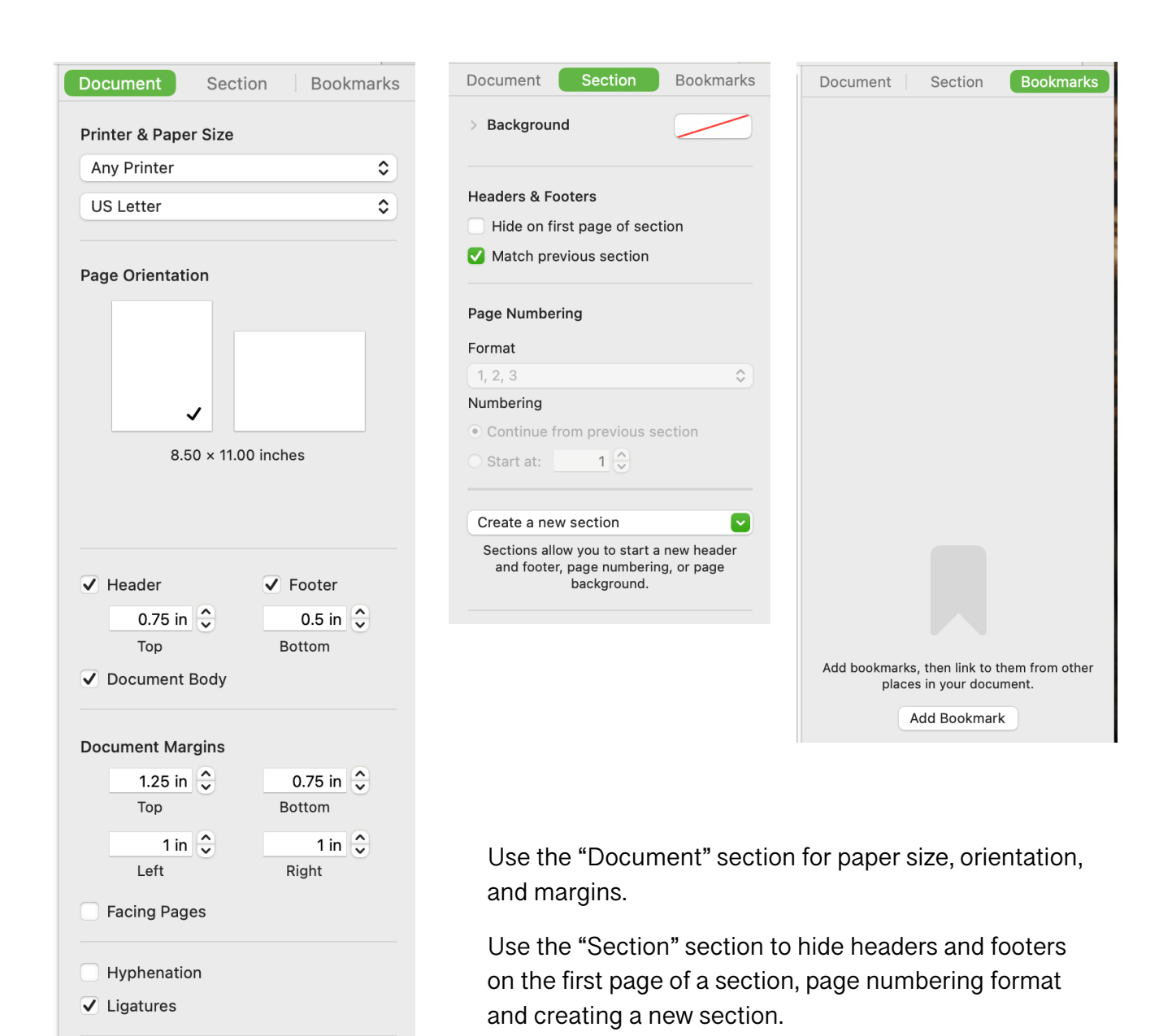

Mail Merge

Use the "Bookmarks" section to add internal links within your document.

- E. Formatting Text The Style Section
  - The Style name or designation. This is the name under which all the specs governing text appearance are stored; i.e., everything in the "Style" "Layout" and "More" subsections. (These are called "Paragraph Styles.")
  - 2. Bullets & Lists are treated as special formatting added to the text formats described in 1 above. (These are called "List Styles."

| Text                                                                                                    |
|----------------------------------------------------------------------------------------------------|
| Heading ~                                                                                                    |
| Style Layout More                                                                                                    |
| Font                                                                                                    |
| Bangla Sangam MN                                                                                                    |
| Bold 🕄 15 pt 🗘                                                                                                    |
| B I   <u>U</u>   <del>S</del> ⊗∽                                                                                                    |
| Character Styles None ~                                                                                                    |
|                                                                                                    |
| Text Color 🗘                                                                                                    |
|                                                                                                    |
|                                                                                                    |
|                                                                                                    |
|                                                                                                    |
| Image: Spacing                                                                                                    |
| Image: Spacing Lines ♀ 1 ♀                                                                                                    |
| <ul> <li>■ ◆ ■</li> <li>&gt; Spacing</li> <li>Lines <a>1</a></li> <li>Before Paragraph</li> <li>0 pt <a></a></li> </ul>                                                                                                    |
| Image: Spacing       Lines       Before Paragraph       After Paragraph       0 pt ♀                                                                                                    |
| <ul> <li>Spacing</li> <li>Lines</li> <li>Before Paragraph</li> <li>After Paragraph</li> <li>O pt </li> <li>Bullets &amp; Lists</li> <li>None</li> </ul>                                                                                                   |
| <ul> <li>Spacing</li> <li>Lines</li> <li>Before Paragraph</li> <li>After Paragraph</li> <li>O pt </li> <li>Bullets &amp; Lists</li> <li>No Bullets</li> </ul>                                                                                             |
| ■       ▶≡         ✓ Spacing         Lines       1          Before Paragraph       0 pt          After Paragraph       0 pt          ✓ Bullets & Lists       None         ✓ No Bullets          Indent:       0 in        0 in          Bullet       Text |

- F. The Layout Section
  - In this section, you specify the number of columns in your document, paragraph indents, tab spacing, whether you wish to have borders around your paragraphs and their styles as well as any paragraph backgrounds

#### G. The More Section

| Section Hea    | ader               | $\sim$ |
|----------------|--------------------|--------|
|                |                    |        |
| Style          | Layout N           | lore   |
| Pagination & E | Breaks             |        |
| Keep lines     | on same page       |        |
| Keep with      | next paragraph     |        |
| Start parag    | graph on a new pag | е      |
| 🗸 Prevent wi   | dow & orphan lines |        |
|                |                    |        |
| Hyphenation &  | & Ligatures        |        |
|                | aragraph hyphenati | on     |
| Remove pa      |                    |        |
| Remove pa      | jatures            |        |
| Remove pa      | agraph Style       |        |

| Text                       |
|----------------------------|
| Section Header ~           |
| Style Layout More          |
| > Columns 1                |
| ✓ Indents                  |
| 0 in0 in0 inFirstLeftRight |
| ✓ Tabs                     |
| Decimal Character          |
| Default Spacing 0.5 in 🗘   |
| Stops Alignment Leader     |
|                            |
|                            |
| + -                        |
| Paragraph Borders          |
| None 💿 💿 🛛 🕤               |
|                            |
| Border Offset 6 pt 🔶       |
| Rounded Corners            |
| Paragraph Background       |

### H. Page Settings

|                    | General                                                                                                    |  |  |  |  |  |
|--------------------|----------------------------------------------------------------------------------------------------|--|--|--|--|--|
|                    | Abc                                                                                                    |  |  |  |  |  |
|                    | General Rulers Auto-Correction                                                                                                    |  |  |  |  |  |
| For New Documents: | O Show Template Chooser                                                                                                    |  |  |  |  |  |
|                    | O Use template:                                                                                                    |  |  |  |  |  |
|                    | Change Template                                                                                                    |  |  |  |  |  |
|                    | Use My Card from Contacts to populate sender information                                                                                   |  |  |  |  |  |
| Default Zoom:      | 125% 🔽                                                                                                    |  |  |  |  |  |
| Default Font:      | Set font and size for new Basic documents                                                                                                  |  |  |  |  |  |
|                    | Bangla Sangam MN 12 pt Change                                                                                                    |  |  |  |  |  |
|                    |                                                                                                    |  |  |  |  |  |
| Editing:           | 🗸 Curves default to Bézier                                                                                                    |  |  |  |  |  |
|                    | Show suggestions when editing table cells                                                                                                  |  |  |  |  |  |
| Invisibles         |                                                                                                    |  |  |  |  |  |
| invisibles.        |                                                                                                    |  |  |  |  |  |
| Adding Media:      | Paste YouTube and Vimeo links as web videos                                                                                                |  |  |  |  |  |
|                    | Optimize media for iPhone and iPad                                                                                                    |  |  |  |  |  |
|                    | Optimize media for older devices                                                                                                    |  |  |  |  |  |
|                    | Movies and images will keep their original formats, but they may not display on all devices, or in all versions of macOS, iOS, and iPadOS. |  |  |  |  |  |
|                    |                                                                                                    |  |  |  |  |  |
| Touch ID:          | Vse Touch ID                                                                                                    |  |  |  |  |  |
|                    | Use your fingerprint to open password-protected documents.                                                                                 |  |  |  |  |  |
|                    |                                                                                                    |  |  |  |  |  |
| Author:            | Steve Leary                                                                                                    |  |  |  |  |  |
|                    | Name used for comments and tracked changes when you're not collaborating.                                                                  |  |  |  |  |  |
| Text Size:         | 12 pt 📀                                                                                                    |  |  |  |  |  |
|                    | Default text size for comments.                                                                                                    |  |  |  |  |  |
|                    |                                                                                                    |  |  |  |  |  |

|                       |                  | . agee                |                |
|-----------------------|------------------|-----------------------|----------------|
|                       | Rule             | ers                   |                |
|                       |                  | Abc                   |                |
|                       | General Rulers   | Auto-Correction       |                |
|                       |                  |                       |                |
| Ruler Units:          | Inches           | $\bigcirc$            |                |
|                       | 🗹 Show size an   | d position when mo    | ving objects   |
|                       | Place origin a   | at center of ruler    |                |
|                       | Display ruler    | units as percentage   |                |
|                       | 🗹 Show vertica   | l ruler whenever rule | ers are shown  |
|                       |                  |                       |                |
| Alignment Guides:     |                  |                       |                |
|                       | 🗹 Show guides    | at object center      |                |
|                       | 🗸 Show guides    | at object edges       |                |
|                       | 🗸 Use haptic fe  | edback when snapp     | ping to guides |
| Page Template Guides: |                  |                       |                |
| ruge remplate eulees. |                  |                       |                |
|                       |                  |                       |                |
|                       | Auto-Co          | rrection              |                |
|                       |                  | Abc                   |                |
|                       | General Rulers   | Auto-Correction       |                |
|                       |                  |                       |                |
| Spelling: 🔽           | Correct spelling | automatically         | Ignored Words  |
|                       | Capitalize words | s automatically       |                |
| Formatting,           | Automatically d  | ataat lists           |                |
| Formatting.           | Automatically a  | d links to webnade    | s and emails   |
|                       | Automatically a  | dd links to phone nu  | mbers          |
|                       | Automatically a  | oply link style       |                |
|                       | Superscript nun  | nerical suffixes      |                |
|                       | Automatically fo | ormat fractions       |                |
|                       | Use smart quote  | es and dashes         |                |
|                       | Double quotes    | "abc" ᅌ               |                |
|                       | Single quotes    | 'abc' 📀               |                |
| Replacement:          | Symbol and text  | substitution          |                |
|                       |                  | Substitution          |                |
|                       | Replace          | ^                     | With           |
|                       | (c)              | ©                     |                |
|                       | (p)              | Ø                     |                |
|                       | (1)              | ®                     |                |
|                       | 5/0              | 70                    |                |

ΤМ

+ | -

I. Exporting Pages document to Word.

| File                                                                             | Edit                                                                                     | Insert                                      | Format        | Arrange      | e View                                                                | Window     |
|----------------------------------------------------------------------------------|------------------------------------------------------------------------------------------|---------------------------------------------|---------------|--------------|-----------------------------------------------------------------------|------------|
| New                                                                              |                                                                                          |                                             |               | жN           | SAF                                                                   |            |
| Open                                                                             |                                                                                          |                                             |               | жо           | 540                                                                   |            |
| Open                                                                             | Recent                                                                                   | : >//                                       |               | >            | Astron                                                                |            |
| Close                                                                            | Windo                                                                                    | w                                           |               | жw           | XXX                                                                   |            |
| Save                                                                             |                                                                                          |                                             |               | жs           | 2                                                                     | E Carlos   |
| Save                                                                             | As                                                                                       |                                             |               | <del>ት</del> | C all                                                                 | 1          |
| Duplic                                                                           | cate                                                                                     |                                             |               |              | Maria i                                                               | 1.800      |
| Renar                                                                            | ne                                                                                       |                                             |               |              |                                                                       |            |
| Move                                                                             | То                                                                                       |                                             |               |              |                                                                       |            |
| Rever                                                                            | t To                                                                                     |                                             |               | >            |                                                                       |            |
| Share                                                                            |                                                                                          |                                             |               |              |                                                                       | 11         |
| Activi                                                                           | <br>tv Setti                                                                             | nas                                         |               |              | 2.4                                                                   |            |
| ACTIVI                                                                           | ty octa                                                                                  | ng5                                         |               |              |                                                                       | 144        |
| -                                                                                |                                                                                          |                                             |               |              |                                                                       |            |
| Expor                                                                            | t To                                                                                     |                                             |               | >            | PDF                                                                   |            |
| Expor<br>Publis                                                                  | t To<br>sh to Ap                                                                         | ople Boo                                    | ks            | >            | PDF<br>Word                                                           |            |
| Expor<br>Publis<br>Mail N                                                        | t To<br>sh to Ap<br>Merge                                                                | ople Boo                                    | ks            | >            | PDF<br>Word<br>EPUB<br>Plain Text                                     |            |
| Expor<br>Publis<br>Mail N<br>Conve                                               | t To<br>sh to Ap<br>Aerge<br>ert to W                                                    | ople Boo<br>/ord Proc                       | ks<br>cessing | >            | PDF<br>Word<br>EPUB<br>Plain Text<br>Rich Text                        | <br>Format |
| Expor<br>Publis<br>Mail M<br>Conve                                               | t To<br>sh to Ap<br>Merge<br>ert to W                                                    | ople Boo<br>/ord Proc                       | ks<br>cessing | >            | PDF<br>Word<br>EPUB<br>Plain Text<br>Rich Text<br>Images              | <br>Format |
| Expor<br>Publis<br>Mail M<br>Conve<br>Reduc                                      | t To<br>sh to Ap<br>Merge<br>ert to W<br>ce File S<br>nced                               | ople Boo<br>/ord Proc<br>Size               | ks<br>cessing | >            | PDF<br>Word<br>EPUB<br>Plain Text<br>Rich Text<br>Images<br>Pages '09 | <br>Format |
| Expor<br>Publis<br>Mail N<br>Conve<br>Reduc<br>Advar                             | t To<br>sh to Ap<br>Merge<br>ert to W<br>ce File S<br>nced                               | ople Boo<br>/ord Proc<br>Size               | ks            | >            | PDF<br>Word<br>EPUB<br>Plain Text<br>Rich Text<br>Images<br>Pages '09 | <br>Format |
| Expor<br>Publis<br>Mail M<br>Conve<br>Reduc<br>Advar                             | t To<br>sh to Ap<br>Aerge<br>ert to W<br>ce File S<br>nced                               | ople Boo<br>/ord Proc<br>Size               | ks            | >            | PDF<br>Word<br>EPUB<br>Plain Text<br>Rich Text<br>Images<br>Pages '09 | <br>Format |
| Expor<br>Publis<br>Mail M<br>Conve<br>Reduc<br>Advar<br>Set Pa<br>Save a         | t To<br>sh to Ap<br>Merge<br>ert to W<br>ce File S<br>nced<br>assword<br>as Tem          | ople Boo<br>/ord Prod<br>Size<br>d<br>plate | ks            | >            | PDF<br>Word<br>EPUB<br>Plain Text<br>Rich Text<br>Images<br>Pages '09 | <br>Format |
| Expor<br>Publis<br>Mail M<br>Conve<br>Reduc<br>Advar<br>Set Pa<br>Save a<br>Page | t To<br>sh to Ap<br>Merge<br>ert to W<br>ce File S<br>nced<br>assword<br>as Tem<br>Setup | ople Boo<br>/ord Prod<br>Size<br>d<br>plate | ks            | ><br>        | PDF<br>Word<br>EPUB<br>Plain Text<br>Rich Text<br>Images<br>Pages '09 | <br>Format |

J. Revert To

| New               | ж N 🕨 🗕 🤇      |                                                                                                    |     |
|-------------------|----------------|----------------------------------------------------------------------------------------------------|-----|
| Open              | жo             | E                                                                                                    | 12  |
| Open Recent       | >              | View                                                                                                    | Ζ   |
| Close Window      | ₩W             | Image: Section 1         Image: Section 2           Image: Section 2         Image: Section 2           Image: Section 2         Image: Section 2           Image: Section 2         Image: Section 2           Image: Section 2         Image: Section 2           Image: Section 2         Image: Section 2                                                                                                    | , í |
| Save              | <b>%</b> S 5   | No.571                                                                                                    |     |
| Save As           | <del>ት</del> ። | 0                                                                                                    | _   |
| Duplicate         |                | Na Daveria his New Law<br>Sensiti A - Fagas<br>unada Jud. The Update.                                                                                                    |     |
| Rename            |                | Not operation and states of the state of the state of the |     |
| Move To           |                |                                                                                                    |     |
| Revert To         | > Last         | Saved — Today, 3:11PM                                                                                                    |     |
| Share             | Last           | <b>Opened</b> — Today, 3:22 PM                                                                                                    |     |
| Activity Settings | Brow           | se All Versions                                                                                                    |     |
| Activity Settings |                |                                                                                                    | 1   |

Click on "Browse All Versions..." to bring up screen shown on next page.

### Mac Essentials à la Steve Leary

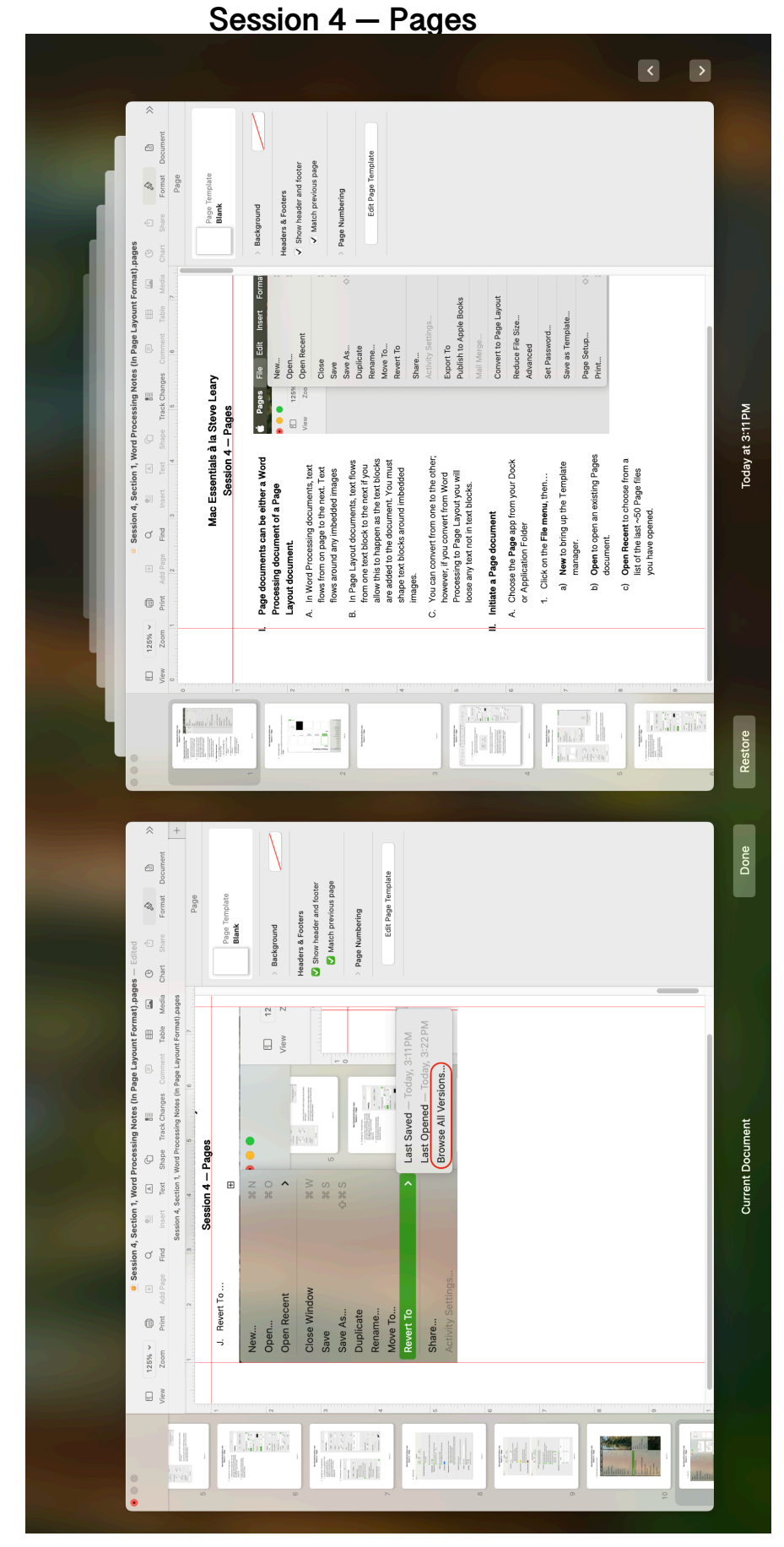

**Revert To** 

K. Text Blocks

Text

**A** 

Drag the nodes to resize the text block:

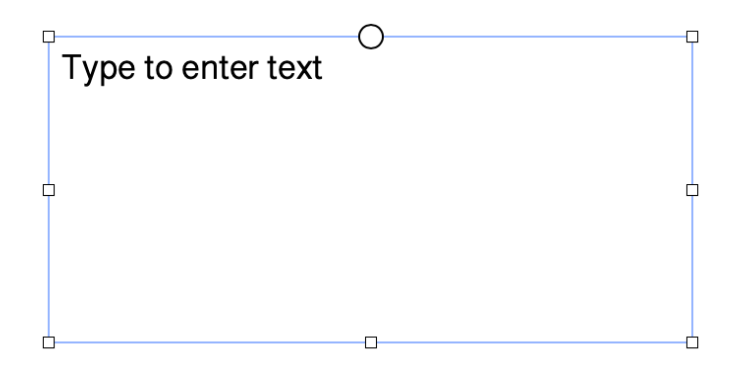

While hovering over a node, if you hold down the "command" key the pointer changes from a straight line with arrow points on each end to a curved line with arrow points on each end. Click and drag to rotate the text block. Holding down the shift key while rotating the block will snap the rotation to 45° increments.

Text properties within the text block are based on the paragraph style selected when entering text into the text block.

#### L. Managing Paragraph Styles

- 1. Click on the white area to bring up this menu.
- From here you can select a different style for your paragraph or you can click on the "+" sign in the upper right corner to create a new style.
- Hover over one of the styles brings up a ">" icon to the right side of the menu.

- 4. Click on the icon to bring up this sub menu.
- 5. Here you can Rename the Style, Delete the Style, and assign a Function Key as a shortcut for selecting the style.

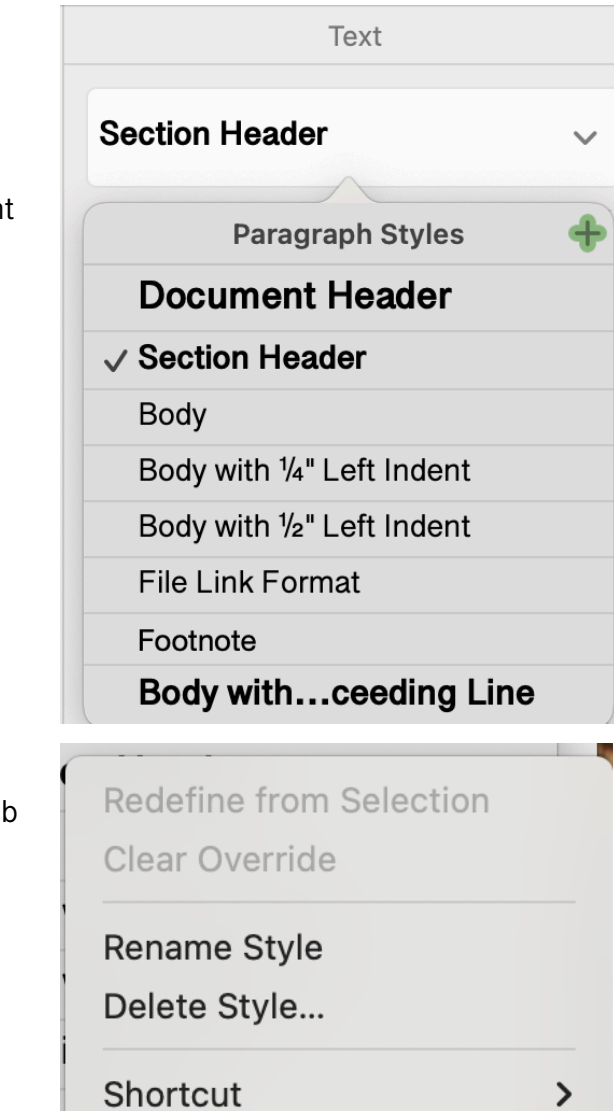

- M. Managing List Styles
  - 1. Clicking on the down caret to brings up the List Styles dialog menu:

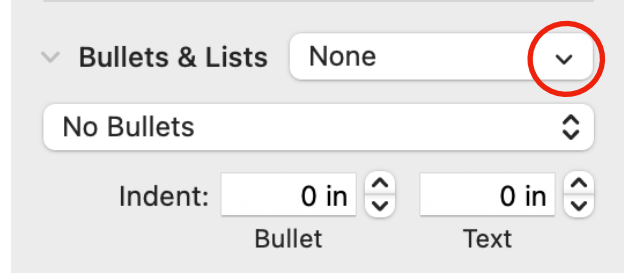

- 2. Choose your type of List Style
- 3. Click on the "+" sign in upper right corner to add a new List Style based on the List Style selected.
- 4. For List Styles to work properly, the "Following Paragraph Style" in the "More Section" above must be set to "Same."

|              |    | List Styles 🕂 |
|--------------|----|---------------|
| $\checkmark$ |    | None          |
|              | •  | Bullet        |
|              | •  | Bullet Big    |
|              | 0  | Image         |
|              | Α. | Lettered      |
|              | 1. | Numbered      |
|              | ١. | Harvard       |
|              | -  | Dash          |
|              | _  | Note Taking   |

N. Inserting images into your document.

Media

- 1. Click on the Media Icon or drag an image file onto the text.
- With the image file selected, click on "Arrange" in the upper right corner of the right sidebar.
- 3. Choose the method to flow the text around the image.

| $\odot$                             | Û                | s de la companya de la companya de l | ľ      | >>        |  |  |
|-------------------------------------|------------------|----------------------------------------------------------------------------------------------------|--------|-----------|--|--|
| Chart                               | Share            | Format                                                                                                    | Docume | nt        |  |  |
|                                     |                  |                                                                                                    |        | +         |  |  |
|                                     | Style            | Ima                                                                                                    | ige    | Arrange   |  |  |
| (                                   | Object Pla       | cement                                                                                                    |        |           |  |  |
|                                     | Stay or          | Page                                                                                                    | Move   | with Text |  |  |
|                                     | Fext Wrap        |                                                                                                    |        |           |  |  |
|                                     | Around 📀         |                                                                                                    |        |           |  |  |
|                                     | Text Fit         | 12<br>Spac                                                                                                    | pt 🗘   | 50% 🗘     |  |  |
| Ξ                                   | Autor            | natic                                                                                                    |        |           |  |  |
| ✓ ≣                                 | Arour            | nd                                                                                                    |        |           |  |  |
| $\overline{\Delta}$ Above and Below |                  |                                                                                                    |        |           |  |  |
| -                                   | <u>∆.</u> Inline | with Tex                                                                                                    | t      |           |  |  |
| In                                  | 🔄 None           |                                                                                                    |        |           |  |  |

### Lorum Ipsum (20 Paragraphs)

¶1:-Lorem-ipsum-odor-amet,-consectetuer-adipiscing-elit.-Urna-volutpat-aenean-tinciduntefficitur-purus-et.-Donec-praesent-dui-tempus-sagittis-est-habitant-consectetur-ullamcorperneque.-Pretium-senectus-primis-fringilla-tellus-commodo-dis-penatibus-laoreet.-Temporvenenatis-vehicula-cubilia-placerat,-volutpat-taciti-porta-ultricies.-Mus-eleifend-fringilla-eratfermentum-turpis-fusce-aliquet.-In-id-per-blandit,-ad-est-sodales-est.-Faucibus-nam-suscipiteros-eros-porta-in-dolor.-Viverra-consequat-massa;-ultricies-ullamcorper-ultrices-faucibus.¶

¶2:.Interdum.id.sem.pellentesque.habitant.finibus..Vel.scelerisque.cubilia.nisl;.enim.varius.

libero.dis.. est.ultricies. rutrum.eu. quisque. aliquet.urna. mollis.dictum. taciti.aliquet. dapibus. facilisis. maecenas. sollicitudin. facilisis.velit. donec..Mauris.

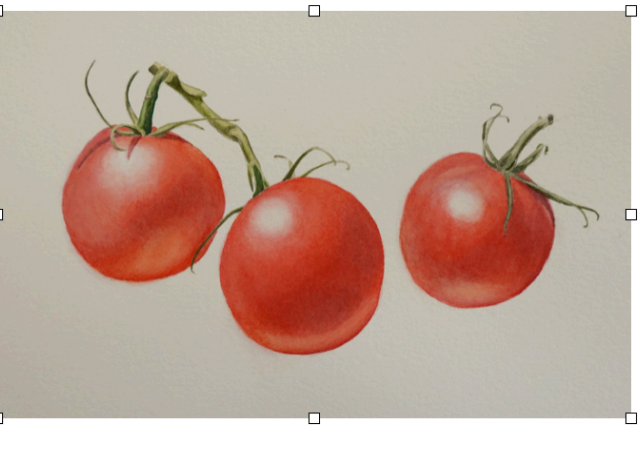

Finibus suspendisse magna montes suscipit. Conubia tempus bibendum bibendum habitant Sodales felis congue nostra condimentum senectus. Molestie aliquet nisl quam tempus class dolor. Aptent vulputate phasellus

phasellus.lobortis.

morbi-blandit-aenean-malesuada-per-vehicula-fringilla.-Cubilia-nullam-lacinia-lacus-urna-donec dui.¶

### Mac Essentials à la Steve Leary

#### Session 4 – Pages

- O. Show/Hide Invisibles
  - 1. A toggle found in the View menu
  - 2. Invisibles are the blue dots denoting spaces between words, pilcrows (¶) denoting a carriage return—line feed between paragraphs and other hidden formatting symbols.
- P. Menlo A special font you might want to consider using for displaying passwords.

#### <u>Helvetica</u>

| а                               | b                               | С                                   | d                               |
|---------------------------------|---------------------------------|-------------------------------------|---------------------------------|
| е                               | f                               | g                                   | h                               |
| ( i )                           | ( j )                           | k                                   | (1)                             |
| m                               | n                               | 0                                   | р                               |
| q                               | r                               | S                                   | t                               |
| u                               | v                               | w                                   | x                               |
| У                               | z                               | А                                   | В                               |
| С                               | D                               | Ε                                   | F                               |
|                                 |                                 |                                     |                                 |
| G                               | Н                               |                                     | J                               |
| G<br>K                          | H                               | I<br>M                              | J<br>N                          |
| G<br>K<br>O                     | H<br>L<br>P                     | I<br>M<br>Q                         | J<br>N<br>R                     |
| G<br>K<br>O<br>S                | H<br>L<br>P<br>T                | I<br>M<br>Q<br>U                    | J<br>N<br>R<br>V                |
| G<br>K<br>O<br>S<br>W           | H<br>L<br>P<br>T<br>X           | I<br>M<br>Q<br>U<br>Y               | J<br>N<br>R<br>V<br>Z           |
| G<br>K<br>O<br>S<br>W<br>O      | H<br>L<br>P<br>T<br>X           | I<br>M<br>Q<br>U<br>V<br>Y<br>2     | J<br>N<br>R<br>V<br>Z<br>3      |
| G<br>K<br>O<br>S<br>W<br>0<br>4 | H<br>L<br>P<br>T<br>X<br>1<br>5 | <br>M<br>Q<br>U<br>V<br>Y<br>2<br>6 | J<br>N<br>R<br>V<br>Z<br>3<br>7 |

|                            | View                        | Window                              | Help |                          |
|----------------------------|-----------------------------|-------------------------------------|------|--------------------------|
|                            | Hide Ta<br>Show A           | ıb Bar<br>III Tabs                  |      |                          |
|                            | Inspect                     | or                                  |      | >                        |
| ~                          | Page Ti<br>Table o<br>Docum | humbnails<br>f Contents<br>ent Only |      |                          |
|                            | Show V<br>Hide Ru<br>Guides | Vord Count<br>ulers                 |      | ት ዙ W<br>ዙ R<br><b>እ</b> |
|                            | Go To                       |                                     |      | >                        |
|                            | Edit Pa                     | ge Template                         | es   | <mark>ት</mark> ቻ E       |
| $\boldsymbol{\mathcal{C}}$ | Show L<br>Hide In           | ayout<br>visibles                   |      | ۍጄ∣<br>ጉጄ∣               |
| -                          |                             |                                     |      |                          |

### <u>Menlo</u>

| a                               | b                               | С                                | d                               |
|---------------------------------|---------------------------------|----------------------------------|---------------------------------|
| е                               | f                               | g                                | h                               |
| (i)                             | (j)                             | k                                | (1)                             |
| m                               | n                               | 0                                | р                               |
| q                               | r                               | S                                | t                               |
| u                               | v                               | W                                | х                               |
| У                               | Z                               | Α                                | В                               |
| С                               | D                               | Е                                | F                               |
|                                 |                                 |                                  |                                 |
| G                               | Н                               |                                  | C                               |
| G<br>K                          | H<br>L                          | I<br>M                           | JN                              |
| G<br>K<br>O                     | H<br>L<br>P                     | I<br>M<br>Q                      | J<br>N<br>R                     |
| G<br>K<br>O<br>S                | H<br>L<br>P<br>T                | I<br>M<br>Q<br>U                 | J<br>N<br>R<br>V                |
| G<br>K<br>O<br>S<br>W           | H<br>L<br>P<br>T<br>X           | I<br>M<br>Q<br>U<br>Y            | J<br>N<br>R<br>V<br>Z           |
| G<br>K<br>O<br>S<br>W<br>Ø      | H<br>L<br>P<br>T<br>X<br>1      | []<br>M<br>Q<br>U<br>V<br>Y<br>2 | J<br>N<br>R<br>V<br>Z<br>3      |
| G<br>K<br>0<br>S<br>W<br>0<br>4 | H<br>L<br>P<br>T<br>X<br>1<br>5 | I<br>Q<br>U<br>Y<br>2<br>6       | J<br>N<br>R<br>V<br>Z<br>3<br>7 |

Q. Grouping, Ungrouping and moving Objects,

| а                               | b                               | с                                     | d                               |
|---------------------------------|---------------------------------|---------------------------------------|---------------------------------|
| е                               | f                               | g                                     | h                               |
| (i)                             | (j)                             | k                                     | (   )                           |
| m                               | n                               | ο                                     | р                               |
| q                               | r                               | S                                     | t                               |
| u                               | v                               | w                                     | х                               |
| У                               | z                               | А                                     | В                               |
| С                               | D                               | Е                                     | F                               |
|                                 |                                 | _                                     | _                               |
| G                               | н                               |                                       |                                 |
| G<br>K                          | H                               | ()<br>M                               | J                               |
| G<br>K<br>O                     | H<br>L<br>P                     | l<br>M<br>Q                           | J<br>N<br>R                     |
| G<br>K<br>O<br>S                | H<br>L<br>P<br>T                | I<br>M<br>Q<br>U                      | J<br>N<br>R<br>V                |
| G<br>K<br>O<br>S<br>W           | H<br>L<br>P<br>T<br>X           | I<br>M<br>Q<br>U<br>Y                 | J<br>N<br>R<br>V<br>Z           |
| G<br>K<br>O<br>S<br>W           | H<br>L<br>P<br>T<br>X           | <br>M<br>Q<br>U<br>V<br>Y<br>2        | J<br>N<br>R<br>V<br>Z<br>3      |
| G<br>K<br>O<br>S<br>W<br>0<br>4 | H<br>L<br>P<br>T<br>X<br>1<br>5 | ()<br>M<br>Q<br>U<br>V<br>Y<br>2<br>6 | J<br>N<br>R<br>V<br>Z<br>3<br>7 |

#### Grouped

Ungrouped

| а                               | b                               | С                                     | d                               |
|---------------------------------|---------------------------------|---------------------------------------|---------------------------------|
| е                               | f                               | g                                     | h                               |
| (i)                             | (j)                             | k                                     | $( \mathbf{I} )$                |
| m                               | n                               | 0                                     | р                               |
| q                               | r                               | S                                     | t                               |
| u                               | v                               | w                                     | х                               |
| У                               | z                               | А                                     | В                               |
| С                               | D                               | E                                     | F                               |
|                                 |                                 |                                       |                                 |
| G                               | Н                               | $(\mathbf{I})$                        | (J)                             |
| G<br>K                          | H<br>L                          | I<br>M                                | J                               |
| G<br>K<br>O                     | H<br>L<br>P                     | I<br>M<br>Q                           | J<br>N<br>R                     |
| G<br>K<br>O<br>S                | H<br>L<br>P<br>T                | I<br>M<br>Q<br>U                      | J<br>N<br>R<br>V                |
| G<br>K<br>O<br>S<br>W           | H<br>L<br>P<br>T<br>X           | I<br>M<br>Q<br>U<br>Y                 | J<br>N<br>R<br>V<br>Z           |
| G<br>K<br>O<br>S<br>W           | H<br>L<br>P<br>T<br>X           | ()<br>M<br>Q<br>U<br>Y<br>2           | J<br>N<br>R<br>V<br>Z<br>3      |
| G<br>K<br>O<br>S<br>W<br>0<br>4 | H<br>L<br>P<br>T<br>X<br>1<br>5 | ()<br>M<br>Q<br>U<br>V<br>Y<br>2<br>6 | J<br>N<br>R<br>V<br>Z<br>3<br>7 |

- R. Saving a personal template to the Template Chooser
  - Once you have a created a document you are happy with...all the styles are what you want, all margins, headers and footers are correct, paper size, etc.; create a copy.
  - 2. Working with the copy, delete all the texts and included objects from the copy you do not wish to appear in the template.
  - 3. Select the style you want to use when you will start the new document.
  - 4. Then, under the File menu, select "Save as Template... and follow the instructions for creating a personal template in the Template Chooser.

| File   | Edit     | Insert   | Format  | Arrang            |
|--------|----------|----------|---------|-------------------|
| New    | .//      |          |         | ЖN                |
| Open   |          |          |         | жΟ                |
| Open   | Recen    | t        |         | >                 |
| Close  | Windo    | w        |         | жW                |
| Save   |          |          |         | ЖS                |
| Save   | As       |          |         | <del></del> ት     |
| Dupli  | cate     |          |         |                   |
| Renar  | me       |          |         |                   |
| Move   | То       |          |         |                   |
| Rever  | rt To    |          |         | >                 |
| Share  | e        |          |         |                   |
| Activi | ty Sett  | ings     |         |                   |
| Expor  | rt To    |          |         | >                 |
| Publis | sh to A  | pple Boo | ks      |                   |
| Mail N | vlerge   |          |         |                   |
| Conv   | ert to V | Vord Pro | cessing |                   |
| Redu   | ce File  | Size     |         |                   |
| Advar  | nced     |          |         | >                 |
| Set P  | asswor   | d        |         |                   |
| Save   | as Tem   | plate    |         |                   |
| Page   | Setup.   |          |         | <del>ሰ</del> ፝ዞ P |
| Print. |          |          |         | ЖP                |

#### References...

- A. MacMost.com
  - 1) Learn How to Use Mac Pages in 5 Minutes
  - 2) 10 Mac Pages Tips
  - 3) Moving Pages or Text Around in Mac Pages
  - 4) 31 Mission Control Tips